# Mewngofnodi i safle Porth CBAC

Bydd y sgrin ganlynol i'w gweld:

I gael gafael ar eich taflenni marciau electronig ar-lein, bydd rhaid i chi fewngofnodi i safle Porth CBAC gan ddefnyddio'r URL canlynol:

### http://www.porth.cbac.co.uk

| All Services V     |                                                                                 | Portal                                                                                                    | No. | wjec |
|--------------------|---------------------------------------------------------------------------------|----------------------------------------------------------------------------------------------------|-----|------|
|                    |                                                                                 | Email address<br>e.g. joe.bloggs@wjec.co.uk                                                                                                    |     |      |
|                    | Sign in to your Portal<br>account<br>Access your WJEC & Eduqas secure services. | Password<br>← Constant of the second of the second of the s | ?   |      |
| eduqas Copyright W | Don't have an account? Contact us                                               | Sign in as an Appointee →                                                                                                    | >   |      |

Dewiswch 'Mewngofnodi fel Penodai'.

#### Enw Defnyddiwr a Chyfrinair

Mae enw defnyddiwr a chyfrinair yn cael eu cynhyrchu a'u hanfon yn awtomatig at bob penodai unwaith y bydd yn creu cyfrif â CBAC. Bydd yr enw defnyddiwr yn cynnwys @cbac-penodedigion.co.uk. Yr un enw defnyddiwr a chyfrinair rydych chi'n eu defnyddio i fewngofnodi i'ch cyfrif Porth Rheoli Penodedigion.

Os ydych chi eisoes wedi mewngofnodi i'r Porth Rheoli Penodedigion ar y ddyfais rydych chi'n ei defnyddio, byddwch yn mewngofnodi'n awtomatig i'r Porth.

Os ydych chi'n defnyddio dyfais am y tro cyntaf, bydd angen i chi fewngofnodi. Bydd angen i chi ddefnyddio'r enw defnyddiwr a

#### chyfrinair a neilltuwyd i chi i fewngofnodi i'r Porth Rheoli Penodedigion. **Mewngofnodi:**

|       | Vicrosoft                        |
|-------|----------------------------------|
| Sig   | n in                             |
| Ema   | l address, phone number or Skype |
| Can'i | access your account?             |
|       | ·                                |
|       |                                  |
|       | Next                             |
|       | Next                             |
|       | Next                             |

| Microsoft          |                         |
|--------------------|-------------------------|
| $\leftarrow$       | j@wjec-appointees.co.uk |
| Enter passv        | word                    |
| Password           |                         |
| Forgotten my passw | ord                     |
|                    | Sign in                 |

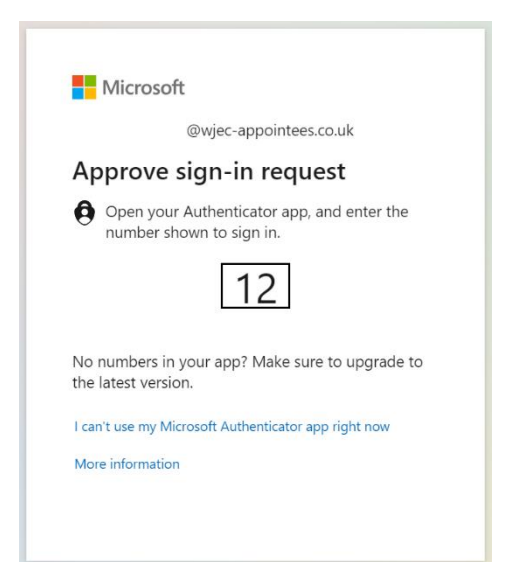

 Rhowch eich enw defnyddiwr yn y maes. Ar ôl i chi deipio eich enw defnyddiwr, dewiswch 'Nesaf'.

 Rhowch eich cyfrinair i mewn. Yna dewiswch 'Mewngofnodi'.

 Yna bydd angen i chi gadarnhau eich hunaniaeth drwy'r Ap Dilyswr neu SMS (bydd hyn yn dibynnu ar ba fath rydych chi wedi'i ddewis wrth osod eich cyfrif Porth Rheoli Penodedigion).

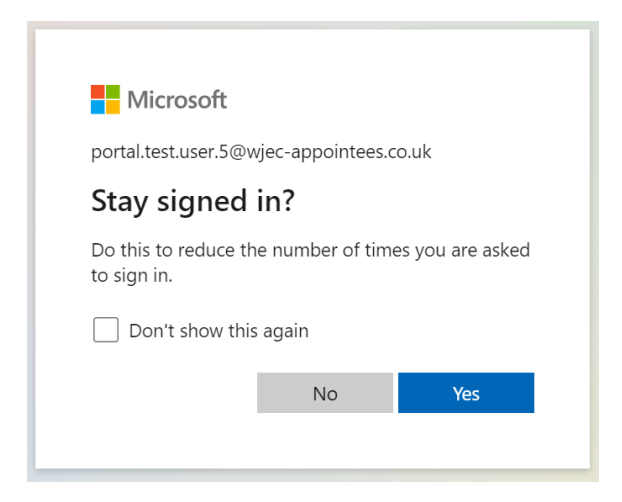

 Ar ôl i chi gadarnhau eich hunaniaeth, gallwch gadarnhau eich bod am aros wedi eich mewngofnodi drwy ddewis 'le'.

Ar ôl i chi fewngofnodi'n llwyddiannus, bydd y sgrin ganlynol yn ymddangos. Dewiswch 'Pob Gwasanaeth',

| All Services V     |                    | PORTAL                  |               |              | O Test User 7     | wjec<br>cbac |
|--------------------|--------------------|-------------------------|---------------|--------------|-------------------|--------------|
|                    |                    |                         |               |              |                   |              |
| Examiner Mark Inpu | ıt                 |                         |               |              |                   |              |
|                    |                    |                         |               |              |                   | PRINT        |
| Total Centres      | Total Sample Cands | Total Reports Completed | Total Entered | Total CF/Abs | Total with new ma | arks         |

Ar gyfer IAMIS:

Bydd dewislen yn ymddangos ar yr ochr chwith. O fan hyn dewiswch 'Arholiadau ac Asesiadau' ac yna 'Mewnbynnu Marciau' o dan y pennawd IAMIS.

| Close ^                                                 | PORTA                                  | L                       |
|---------------------------------------------------------|----------------------------------------|-------------------------|
|                                                         | Search all services                    |                         |
| Entries &<br>Registrations                              | Assessments<br>HSC Internal Assessment | MFL<br>Print MFL visits |
| Examinations &<br>Assessments<br>Examiner Mark<br>Input | Mark Input                             |                         |
| Resources                                               | Moderator Reports/Invoices             |                         |

Yna bydd y dudalen y mae ei hangen arnoch i roi marciau ymgeiswyr ynddi yn ymddangos.

| <b>Moderator Mark Input</b>                               |                  |                       |                            | Company and the second second |                  |                 |                      |
|-----------------------------------------------------------|------------------|-----------------------|----------------------------|-------------------------------|------------------|-----------------|----------------------|
| riew Team                                                 |                  |                       |                            | E FORMULA PD                  |                  | IULA PDF (WE    |                      |
| Principal                                                 | Total<br>Centres | Total Sample<br>Cands | Total Reports<br>Completed |                               | Total<br>Entered | Total<br>CF/Abs | Total with new marks |
| GCSE JUNE 2017 WELSH LANGUAGE UNED<br>1 - LLAFAR (3000N1) | 6                | 74                    | 0                          | REVIEW MARKS(74) REMAINING    | 506              | O               | 506                  |

## Ar gyfer EMI:

Ar ôl i chi fewngofnodi'n llwyddiannus, bydd y sgrin ganlynol i'w gweld:

| 🗰 All Services 🗸                          | PORTAL                       | Dest User 7                        |
|-------------------------------------------|------------------------------|------------------------------------|
| ELECTRONIC MARK INPUT                     |                              |                                    |
| GCSE JANUARY 2017 LATIN LANGUAGE CORE: LI | EVEL 2 ENTER MARKS (290 LEFT | ) NO MARKS TO SUBMIT (0 SUBMITTED) |
| (9521/01) 🖲                               |                              |                                    |